## SUBMITTING TA & TZ

MCTIMS HOMEPORT UTC TRAINING EVENT MCCS TRS

### #1 CLICK ON MCTIMS #2 CLICK ON HOMEPORT

| H    | $\overline{NC}$ | <u>AFDOR</u>             | 21          |                                                                                                    |                             | Welcome F         | LETCHER, CRYS | TAL MARIE, USMC ( | Log Out) |         |               |
|------|-----------------|--------------------------|-------------|----------------------------------------------------------------------------------------------------|-----------------------------|-------------------|---------------|-------------------|----------|---------|---------------|
|      |                 |                          |             |                                                                                                    | HOMEPORT                    | AR UNIT DOCUMENTS | IMM 👻         | REPORTS -         | ртр 🚽    | ADMIN 👻 |               |
|      | _               | _                        | _           |                                                                                                    | MOS ROADMAPS & MANUAL       |                   |               |                   | _        | _       |               |
| He   | me              |                          |             |                                                                                                    | PRE-DEPLOYMENT              |                   |               |                   |          |         |               |
|      | H&S             | BN MCIPAC-MCB CA         | MP BUTLE    | R JA > ALPHA CO H&S BN MCIPAC-MCB CAMP BUTLER >                                                                         | SECURITY MANAGEMENT         |                   |               |                   |          |         |               |
|      |                 |                          |             |                                                                                                    | STUDENT REGISTRAR           |                   |               |                   |          |         |               |
|      | Notific         | ations                   |             |                                                                                                    | TASK MASTER                 |                   |               |                   |          |         |               |
|      |                 | Received 🔻               | View        | Message (Preview)                                                                                                    | TRAINING & READINESS MANUAL |                   |               |                   |          |         | Read?         |
|      |                 | ~ 7                      | ?           |                                                                                                    | TRAINING RESOURCE           |                   |               |                   |          |         | 🕈 Unreac 😒    |
|      |                 |                          |             | Subject: Unit Event Details Changed                                                                                     | UNIT EVALUATIONS            |                   |               |                   |          |         |               |
|      | 8               | 1/28/2021                | <u>View</u> | Event Changed - TA/TZ<br>by user FLETCHER, CRYSTAL MARIE, USMC<br>Changes: Documents                                    | UNIT TRAINING               |                   |               |                   |          |         | Unread        |
|      |                 |                          |             | Subject: Unit Event Details Changed                                                                                     |                             |                   |               |                   |          |         |               |
|      | 8               | 1/28/2021                | <u>View</u> | Event Changed - TA/TZ<br>by user FLETCHER, CRYSTAL MARIE, USMC<br>Changes: Requirements                                 |                             |                   |               |                   |          |         | Unread        |
|      |                 |                          |             | Subject: Unit Event Details Changed                                                                                     |                             |                   |               |                   |          |         |               |
|      | 8               | 1/28/2021                | <u>View</u> | Event Changed - TA/TZ<br>by user FLETCHER, CRYSTAL MARIE, USMC<br>Changes: Start Date, End Date                         |                             |                   |               |                   |          |         | Unread        |
|      |                 |                          |             | Subject: Unit Event Details Changed                                                                                     |                             |                   |               |                   |          |         |               |
|      |                 | 1/28/2021                | <u>View</u> | Event Changed - TA/TZ<br>by user FLETCHER, CRYSTAL MARIE, USMC<br>Changes: Requirements                                 |                             |                   |               |                   |          |         | Unread        |
|      |                 |                          |             | Subject: Unit Event Details Changed                                                                                     |                             |                   |               |                   |          |         |               |
|      | 8               | 1/25/2021                | <u>View</u> | Event Changed - BITS TRAINING ICO MISSO-27 STAFF<br>by user VILLALOBOS, TRISTIAN ROYCE, USMC<br>Changes: Requirements   |                             |                   |               |                   |          |         | Unread        |
|      |                 |                          |             | Subject: Unit Event Details Changed                                                                                     |                             |                   |               |                   |          |         |               |
|      |                 | 1/25/2021                | <u>View</u> | Event Changed - BITS TRAINING ICO MISSO-27 STAFF<br>by user VILLALOBOS, TRISTIAN ROYCE, USMC<br>Changes: Documents      |                             |                   |               |                   |          |         | Unread        |
|      |                 |                          |             | Subject: Unit Event Details Changed                                                                                     |                             |                   |               |                   |          |         |               |
|      | 8               | 1/25/2021                | <u>View</u> | Event Changed - ALL CALENDAR YEAR TRAINING<br>by user VILLALOBOS, TRISTIAN ROYCE, USMC<br>Changes: Requirements         |                             |                   |               |                   |          |         | Unread        |
|      |                 |                          |             | Subject: Unit Event Details Changed                                                                                     |                             |                   |               |                   |          |         |               |
|      | 8               | 1/25/2021                | <u>View</u> | Event Changed - ALL CALENDAR YEAR TRAINING<br>by user VILLALOBOS, TRISTIAN ROYCE, USMC<br>Changes: Documents            |                             |                   |               |                   |          |         | Unread        |
|      |                 |                          |             | Subject: Unit Event Details Changed                                                                                     |                             |                   |               |                   |          |         |               |
|      |                 | 1/25/2021                | <u>View</u> | Event Changed - ALL CALENDAR YEAR TRAINING<br>by user VILLALOBOS, TRISTIAN ROYCE, USMC<br>Changes: Start Date, End Date |                             |                   |               |                   |          |         | Unread        |
|      |                 |                          |             | Subject: Unit Event Details Changed                                                                                     |                             |                   |               |                   |          |         |               |
|      |                 | 1/15/2021                | <u>View</u> | Event Changed - TRS-PRS COMPLETION<br>by user VILLALOBOS, TRISTIAN ROYCE, USMC<br>Changes: Roster                       |                             |                   |               |                   |          |         | Unread        |
|      | Mark            | Selected As: <u>Read</u> | Unread      |                                                                                                    |                             |                   |               |                   |          |         |               |
| http | ://mcti         | ms.usmc.mil/Ho           | meport/D    | Default.aspx                                                                                                    |                             |                   |               |                   |          |         | Page size: 10 |
|      |                 |                          |             |                                                                                                    |                             |                   |               |                   |          |         |               |

### #3 CLICK ON UTM (UNIT TRAINING MANAGEMENT

Quick Start Guide

Module: Unit Training Management Format: PDF

| ING MANA |                                                                                                    |
|----------|----------------------------------------------------------------------------------------------------|
|          | HOMEPORT                                                                                                    |
|          | MY MODULES 28 - ABOUT MCTIMS - MCTIMS RESOURCES - MODULES ACCESS -                                                                                                    |
|          | T&R MOS TRAINING VIDEO                                                                                                    |
|          | Training & Readiness Manual MOS Roadmaps & Manual TM TRM                                                                                                    |
|          | Task Master Training Resource                                                                                                    |
|          | UTM 22 ETJ UTM Homepage Overview UTM Homepage Overview                                                                                                    |
|          | UEM PTP MODULE SUPPORT                                                                                                    |
|          | Unit Evaluations Pre-Deployment FAQ                                                                                                    |
|          | REG     SCE (1)     Need Access to Another Module?       Student Registrar     Security Management.     Go to Module Access                                                                                                    |
|          | UTM/IMM Missing Marines Update Additional Details                                                                                                    |
|          |                                                                                                    |
|          | MCTIMS RESOURCES                                                                                                    |
|          |                                                                                                    |
|          |                                                                                                    |
|          |                                                                                                    |
|          | My ET TER Manual Resources Overview                                                                                                    |
|          | Track your training completions Learn about training standards for Access lesson plans, student Learn what resources are available.                                                                                                    |
|          | and requirements an occupational field or MOS outlines and media to you on the MCTIMS Homeport                                                                                                    |
|          |                                                                                                    |
|          |                                                                                                    |
|          | MCTIMS How To:                                                                                                    |
|          |                                                                                                    |
|          |                                                                                                    |
|          | Select the student control of the student is the student is the st |

Registering a Student WBT

System Access Guide

Module: Registrar Format: PDF Module: T&R Manual Format: VIDEO

#### #4 Click on CALENDAR

|                  |                      |             |                                                                                                    | Contacts Help   |                                                         |  |
|------------------|----------------------|-------------|----------------------------------------------------------------------------------------------------|-----------------|---------------------------------------------------------|--|
|                  | ICTRAC-MCR CAN       |             |                                                                                                    |                 |                                                         |  |
|                  | ICIPAC-MOB CAR       | MP BUILEN   |                                                                                                    |                 |                                                         |  |
| Notificatio      | ons                  |             |                                                                                                    |                 | STED STUD                                               |  |
| Rece             | eived 🔻              | View        | Message (Preview)                                                                                                    | Read?           |                                                         |  |
|                  | ~ 8                  |             | Subject: Unit Event Details Channed                                                                                     | 🕅 Unreac 🖸 🗹    |                                                         |  |
| 1/2              | 28/2021              | <u>View</u> | Event Changed - TA/TZ<br>by user FLETCHER, CRYSTAL MARIE, USMC<br>Changes: Documents                                    | Unread          | ALPHA CO H&S BN MCIPAC-<br>MCB CAMP BUTLER              |  |
|                  |                      |             | Subject: Unit Event Details Changed                                                                                     |                 | CO: CAPT A. B. NICOLL                                   |  |
| 1/2              | 28/2021              | <u>View</u> | Event Changed - TA/TZ<br>by user FLETCHER, CRYSTAL MARIE, USMC<br>Changes: Requirements                                 | Unread          | XO:                                                     |  |
|                  |                      |             | Subject: Unit Event Details Changed                                                                                     |                 | Edit Unit Information                                   |  |
| 1/2              | 28/2021              | <u>View</u> | Event Changed - TA/TZ<br>by user FLETCHER, CRYSTAL MARIE, USMC<br>Changes: Start Date, End Date                         | Unread          | Ealt Unit Information                                   |  |
|                  |                      |             | Subject: Unit Event Details Changed                                                                                     |                 | EXTERNAL REFERENCES                                     |  |
| 1/2              | 28/2021              | View        | Event Changed - TA/TZ<br>by user FLETCHER, CRYSTAL MARIE, USMC<br>Changes: Requirements                                 | Unread          | MAGTF TRAINING AND EDUCATION STANDARDS                  |  |
|                  |                      |             | Subject: Unit Event Details Changed                                                                                     |                 | ORDERS & DIRECTIVES)                                    |  |
| 1/2              | 25/2021              | View        | Event Changed - BITS TRATINING ICO MISSO-27 STAFF<br>by user VILLALOBOS, TRISTIAN ROYCE, USMC<br>Changes: Requirements  | Unread          | <u>PTP SHAREPOINT</u> <u>WEBSITE</u> MARINE CORPS       |  |
|                  |                      |             | Subject: Unit Event Details Changed                                                                                     |                 | PUBLICATIONS ELECTRONIC<br>LIBRARY (ORDERS &            |  |
| 1/2              | 25/2021              | <u>View</u> | Event Changed - BITS TRATINING ICO MISSO-27 STAFF<br>by user VILLALOBOS, TRISTIAN ROYCE, USMC<br>Changes: Documents     | Unread          | RANGE FACILITY     MANAGEMENT SUPPORT     CYTER WEBSITE |  |
|                  |                      |             | Subject: Unit Event Details Changed                                                                                     |                 | RANGE TRAINING AREA                                     |  |
| 1/2              | 25/2021              | <u>View</u> | Event Changed - ALL CALENDAR YEAR TRAINING<br>by user VILLALOBOS, TRISTIAN ROYCE, USMC<br>Changes: Requirements         | Unread          | MANAGEMENT  MARINE CORPS CENTER FOR LESSONS LEARNED     |  |
|                  |                      |             | Subject: Unit Event Details Changed                                                                                     |                 | INSPECTOR GENERAL OF THE MARINE CORPS                   |  |
| 1/2              | 25/2021              | <u>View</u> | Event Changed - ALL CALENDAR YEAR TRAINING<br>by user VILLALOBOS, TRISTIAN ROYCE, USMC<br>Changes: Documents            | Unread          | (FUNCTIONAL AREA<br>OHECKLIST LIBRARY)                  |  |
|                  |                      |             | Subject: Unit Event Details Changed                                                                                     |                 | C-IED Training Resource                                 |  |
| 1/2              | 25/2021              | <u>View</u> | Event Changed - ALL CALENDAR YEAR TRAINING<br>by user VILLALOBOS, TRISTIAN ROYCE, USMC<br>Changes: Start Date, End Date | Unread          | Library                                                 |  |
|                  |                      |             | Subject: Unit Event Details Changed                                                                                     |                 |                                                         |  |
| 1/1              | 15/2021              | <u>View</u> | Event Changed - TRS-PRS COMPLETION<br>by user VIILALOBOS, TRISTIAN ROYCE, USMC<br>Changes: Roster                       | Unread          | Certification Certifications                            |  |
| Mark Selecte     | ed As: <u>Read</u> U | Inread      |                                                                                                    |                 | Not Awarded Certifications                              |  |
| age 1 of 3 (27 i | items) 🔇 [1]         | 2 3 5       |                                                                                                    | Page size: 10 V |                                                         |  |

|                                    |                                                      | MCTIMS     | RAINING                       | Welcome FLETCHER, CRYSTAL MARIE, USMC (Log Ou | <b>rt)</b><br>Contacts Help |                                       |                                 |  |  |  |  |  |  |
|------------------------------------|------------------------------------------------------|------------|-------------------------------|-----------------------------------------------|-----------------------------|---------------------------------------|---------------------------------|--|--|--|--|--|--|
|                                    |                                                      | HOME REA   | DINESS PLANNING 🕶 CALENDAR UN | IT DOCUMENTS IMM 👻 REPORTS 👻 PTP              | ▼ ADMIN ▼                   |                                       |                                 |  |  |  |  |  |  |
| <u>Home</u> > Calendar             | t <u>e</u> > Calendar                                |            |                               |                                               |                             |                                       |                                 |  |  |  |  |  |  |
| H&S BN MCIPAC-MCB CAM              | IP BUTLER JA 🔸 ALPHA CO H&S BN MCIPAC-MCB CAMP BUTLE | R →        |                               |                                               |                             |                                       |                                 |  |  |  |  |  |  |
|                                    |                                                      |            |                               |                                               |                             |                                       |                                 |  |  |  |  |  |  |
| <ul> <li>Daily Schedule</li> </ul> | Calendar View List View                              |            |                               |                                               |                             |                                       |                                 |  |  |  |  |  |  |
| Legend                             |                                                      |            |                               |                                               |                             |                                       |                                 |  |  |  |  |  |  |
| Formal PME                         | < Today > >                                          |            |                               | January – February, 2021                      |                             |                                       | Day Work Week Week Month Agenda |  |  |  |  |  |  |
| Ancillary                          | Sun Mon Tue Wed Thu Fri Sat                          | Monday     | Tuesday                       | Wednesday                                     | Thursday                    | Friday                                | Saturday                        |  |  |  |  |  |  |
| <u>METL Based</u> <u>PTP</u>       | 53 27 28 29 30 31 <b>1 2</b>                         | 15         | 15                            | ZU<br>TA/TZ                                   | 21                          | 22<br>0000 ALL CALENDAR YEAR TRAINING | 23                              |  |  |  |  |  |  |
| MCCRE/SLTE Holiday                 | 01 3 4 5 6 7 8 9                                     |            |                               |                                               |                             | 0000 BITS TRAINING ICO MISSO-27 STAFF |                                 |  |  |  |  |  |  |
| Blackout                           | 17 18 19 20 21 22 23                                 |            |                               |                                               |                             |                                       |                                 |  |  |  |  |  |  |
| Ceremony All Hands                 | 04 24 25 26 27 28 29 30                              | 25         | 26                            | 27                                            | 28                          | 29                                    | 30                              |  |  |  |  |  |  |
| Eamily Day                         | 05 31 1 2 3 4 5 6                                    | ו          |                               |                                               |                             |                                       |                                 |  |  |  |  |  |  |
| #5 SEL                             | ECT THE DATE                                         |            |                               |                                               |                             |                                       |                                 |  |  |  |  |  |  |
| OF COM                             | PLETION OF TRS                                       | February 1 | 2                             | 3                                             | 4                           | 5                                     | 6                               |  |  |  |  |  |  |
|                                    |                                                      |            |                               |                                               |                             |                                       |                                 |  |  |  |  |  |  |
| OR CAP                             | STORE (DO NOT                                        |            |                               |                                               |                             |                                       |                                 |  |  |  |  |  |  |
| COMBIN                             | <b>ビ</b> )                                           | 8          | 9                             | 10                                            | 11                          | 12                                    | 13                              |  |  |  |  |  |  |
| Actions                            |                                                      | J          |                               |                                               |                             |                                       |                                 |  |  |  |  |  |  |
| Show All Events                    |                                                      |            |                               |                                               |                             |                                       |                                 |  |  |  |  |  |  |
| Create New Event                   |                                                      |            |                               |                                               |                             |                                       |                                 |  |  |  |  |  |  |
| Maximize Calendar                  |                                                      |            |                               |                                               |                             |                                       |                                 |  |  |  |  |  |  |
| Export in iCAL format              |                                                      |            |                               |                                               |                             |                                       |                                 |  |  |  |  |  |  |
| Export in Excel format             |                                                      |            |                               |                                               |                             |                                       |                                 |  |  |  |  |  |  |
| Pending Change Requests            |                                                      |            |                               |                                               |                             |                                       |                                 |  |  |  |  |  |  |
| Other Units                        |                                                      |            |                               |                                               |                             |                                       |                                 |  |  |  |  |  |  |
| Select options +                   |                                                      |            |                               |                                               |                             |                                       |                                 |  |  |  |  |  |  |

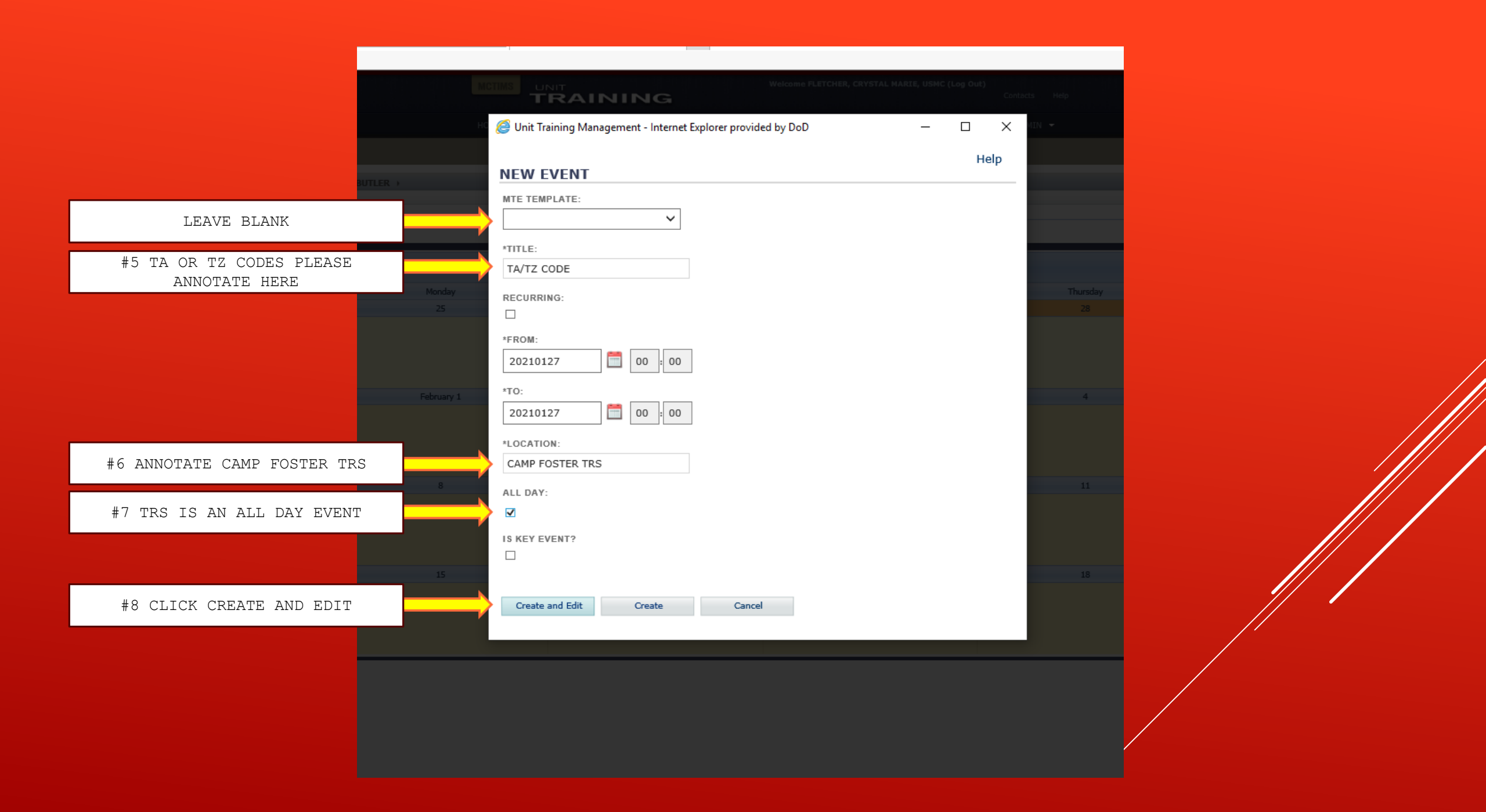

|                                                                                                    |                                                                                                    |                                                 | Welcome FLETCHER, CRYSTAL MARIE, USMC (        | .og Out)<br>Contacts Help |  |  |  |  |  |  |
|----------------------------------------------------------------------------------------------------|----------------------------------------------------------------------------------------------------|-------------------------------------------------|------------------------------------------------|---------------------------|--|--|--|--|--|--|
|                                                                                                    |                                                                                                    | HOME READINESS PLANNING - CALE                  | NDAR UNIT DOCUMENTS IMM 🕶 REPORTS 🕶            | PTP ▼ ADMIN ▼             |  |  |  |  |  |  |
| Home > <u>Calendar</u> > Calendar Event - Edit                                                            |                                                                                                    |                                                 |                                                |                           |  |  |  |  |  |  |
| H&S BN MCIPAC-MCB CAMP BUTLER JA >                                                                        | ALPHA CO H&S BN MCIPAC-MCB CAMP BUTLER                                                                                                    |                                                 |                                                |                           |  |  |  |  |  |  |
| Edit Calendar Event (ALP                                                                                  | HA CO H&S BN MCIPAC-M                                                                                                    | CB CAMP BUTLER)                                 |                                                |                           |  |  |  |  |  |  |
| Details T & R Events Event Cost                                                                           | Data Documents Taskers Require                                                                                                    | ments Roster Change Reqs. Schedule              | TSR Event Report                               |                           |  |  |  |  |  |  |
| ELECT INDIVIDUAL T                                                                                        | TITLE:<br>TA/TZ CODE<br>RAINING                                                                                                    | STANDARD EXERCISE NAME: *LOCATION:<br>CAMP FOST | *REQUIREMENT SOURCE:<br>ER TRS MARFOR Directed | <b>v</b>                  |  |  |  |  |  |  |
| Individual Training V                                                                                     | Ancillary                                                                                                    | #10 SELECT ANCI                                 | LLARY                                          |                           |  |  |  |  |  |  |
| UNIT/SECTION:<br>Select All ACOF CHAP G4DV M127                                                           | □ ₩РЕМ                                                                                                    |                                                 |                                                |                           |  |  |  |  |  |  |
| DO NOT S                                                                                                  | DO NOT SELECT ANYTHING HERE                                                                                                    |                                                 |                                                |                           |  |  |  |  |  |  |
| CAMP GIDV LSSS THOK [<br>CCOP GIDV<br>Add Additional Units<br>Note: Only the units added to this event by | CAMP GIDV GISS THOK OFFOR CONF GIDV GIDV Add Additional Units Note: Only the units added to this event by the current unit (ALPHA CO H&S BN MCIPAC-MCB CAMP BUTLER) will be enabled for deselection. All units added outside of the current unit are only available for deselection at the Unit Level for which they were added. |                                                 |                                                |                           |  |  |  |  |  |  |
| *FROM:                                                                                                    | *FROM: *TO: ALL DAY:                                                                                                    |                                                 |                                                |                           |  |  |  |  |  |  |
| 20210127 🛅 00 : 00                                                                                        | 20210127 🗂 23 : 59                                                                                                    |                                                 |                                                |                           |  |  |  |  |  |  |
| UNIFORM:                                                                                                  | EQUIPMENT:                                                                                                    | EVALUATOR: # OF PAX:                            | TRAINING LIMITING FACTOR                       | t:                        |  |  |  |  |  |  |
| Select options                                                                                            | Select options                                                                                                    |                                                 |                                                | ~                         |  |  |  |  |  |  |
| FACILITIES:                                                                                               | NOTES:                                                                                                    | EVENT MANAGERS:                                 |                                                |                           |  |  |  |  |  |  |
| Select options                                                                                            | Select options                                                                                                    | Select options                                  |                                                |                           |  |  |  |  |  |  |
| COMMENTS:                                                                                                 |                                                                                                    |                                                 |                                                |                           |  |  |  |  |  |  |
|                                                                                                    |                                                                                                    | ^                                               |                                                |                           |  |  |  |  |  |  |
|                                                                                                    |                                                                                                    | ~                                               |                                                |                           |  |  |  |  |  |  |
|                                                                                                    |                                                                                                    |                                                 |                                                |                           |  |  |  |  |  |  |
|                                                                                                    |                                                                                                    |                                                 |                                                |                           |  |  |  |  |  |  |
| save #11 C                                                                                                | LICK ON SA                                                                                                    | AV上 Cancel                                      |                                                |                           |  |  |  |  |  |  |
|                                                                                                    |                                                                                                    |                                                 |                                                |                           |  |  |  |  |  |  |

#9

|                                                                             |                                                   | e FLETCHER, CRYSTAL MARIE, USMC (Log Out)<br>Contacts Help |                                                   |
|-----------------------------------------------------------------------------|---------------------------------------------------|------------------------------------------------------------|---------------------------------------------------|
|                                                                             | HOME READINESS PLANNING - CALENDAR UNIT DOCUMENTS | 5 IMM ▼ REPORTS ▼ PTP ▼ ADMIN ▼                            | n an an an an an an an an an an an an an          |
| <u>Home</u> > <u>Calendar</u> > Calendar Event - Edit                       |                                                   |                                                            |                                                   |
| H85 BN MCIPAC-MCB CAMP BUTLER JA + ALPHA CO H85 BN MCIPAC-MCB CAMP BUTLER + |                                                   |                                                            |                                                   |
| Edit Calendar Event (ALPHA CO H&S BN MCIPAC-MCB CAM                         | P BUTLER)                                         |                                                            |                                                   |
| Details T & R Events Event Cost Data Documents                              | #12 CLICK ON DOCUMENTS                            | ]                                                          |                                                   |
| Calendar Event Documents                                                    |                                                   |                                                            | Upload Generate PECL (Word) Generate PECL (Excel) |
| Title Description Created                                                   |                                                   |                                                            |                                                   |
|                                                                             | No data                                           | a to display                                               |                                                   |
| No data to paginate                                                         |                                                   |                                                            | Page sizes 50 V                                   |
| Calendar Document Templates                                                 |                                                   |                                                            | #13 CLICK ON UPLOADS                              |
| Trile Description Created                                                   |                                                   |                                                            |                                                   |
|                                                                             | No Ste                                            | Loading Iay                                                |                                                   |
| No data to paginate Page size: 50 🔽                                         |                                                   |                                                            |                                                   |
|                                                                             | Unit Training Management (                        | Build Version: 1.0)   <u>Accessibility</u>                 |                                                   |
|                                                                             |                                                   |                                                            |                                                   |
|                                                                             |                                                   |                                                            |                                                   |
|                                                                             |                                                   |                                                            |                                                   |
|                                                                             |                                                   |                                                            |                                                   |

| M                                         |                                                                                     | Welcome FLETCHER, | ER, CRYSTAL MARIE, USMC (Log Out)<br>Contacts Help                      |                                                       |
|-------------------------------------------|-------------------------------------------------------------------------------------|-------------------|-------------------------------------------------------------------------|-------------------------------------------------------|
| нс                                        | <i>©</i> Unit Training Management - Internet Explo —                                |                   | ▼ REPORTS ▼ PTP ▼ ADMIN ▼                                               |                                                       |
| ILPHA CO H&S BN MCIPAC-MCB CAMP BUTLER >  | UPLOAD NEW DOCUMENT                                                                 | Help              |                                                                         |                                                       |
| IA CO H&S BN MCIPAC-MCB CAMP BL           | Document Type Other                                                                 | ~                 |                                                                         |                                                       |
|                                           | Document Title                                                                      |                   |                                                                         |                                                       |
| ata Documents Taskers Requirements Roster | Document Description                                                                |                   |                                                                         |                                                       |
| nption Created                            | File Brows                                                                          | E                 | #14-16 INSE<br>COMPLETED D<br>2648 (scann<br>THE TRS CON<br>CERTIFICATE | RT THE<br>D Form<br>ed) <u>OR</u><br>MPLETE<br>E HERE |
|                                           | Cancel Upload Supported file types: .doc; .docx; .rtf t; .pdf; .xls; .xlsx; .ppt; . | pptx;.dot;.dotx   | lay<br>1.0)   <u>Accessibility</u>                                      |                                                       |
|                                           | #17 CLICK ON UPLOADS                                                                |                   |                                                                         |                                                       |
|                                           |                                                                                     |                   |                                                                         |                                                       |

| м                                                                           |                                        | ne FLETCHER, CRYSTAL MARIE, USMC (Log Out)<br>Contacts Help |                                          |
|-----------------------------------------------------------------------------|----------------------------------------|-------------------------------------------------------------|------------------------------------------|
|                                                                             | NE READINESS PLANNING                  | TS IMM ▼ REPORTS ▼ PTP ▼ ADMIN ▼                            | la la la la la la la la la la la la la l |
| <u>Home &gt; Calendar</u> > Calendar Event - Edit                           |                                        |                                                             |                                          |
| IRS BN MCIPAC-MCB CAMP BUTLER JA > ALPHA CO H&S BN MCIPAC-MCB CAMP BUTLER > |                                        |                                                             |                                          |
| Edit Calendar Event (ALPHA CO H&S BN MCIPAC-MCB CAMP BU                     | TLER)                                  |                                                             |                                          |
| Details T & R Events Event Cost Data Do                                     | Change Reqs. Schedule TSR Event Report |                                                             |                                          |
| R                                                                           |                                        |                                                             | Add Certification Items Add Requirement  |
| #18 CLICK ON REQUIREMENTS                                                   |                                        |                                                             | Slatus                                   |
|                                                                             | No da                                  | ta to display                                               |                                          |
|                                                                             |                                        |                                                             | #19 CLICK ON ADD<br>REQUIREMENT          |
|                                                                             |                                        |                                                             |                                          |
| No data to paginate                                                         |                                        |                                                             | Page size: 50 🗸                          |
| Customize Columns                                                           |                                        |                                                             |                                          |
| Roster                                                                      |                                        |                                                             |                                          |
|                                                                             |                                        |                                                             |                                          |
| No data to paginate Page size: 100 🖂                                        |                                        |                                                             |                                          |
|                                                                             |                                        |                                                             |                                          |
|                                                                             |                                        |                                                             |                                          |

| <pre>Individual de la de la de</pre> | TRAININ                                                                                                    | IG                                                                                                    |                                    |            |                |
|----------------------------------------------------------------------------------------------------|----------------------------------------------------------------------------------------------------|----------------------------------------------------------------------------------------------------|------------------------------------|------------|----------------|
| SELECT REQUIREMENTS                                                                                                    | <i> [</i> Individual Marine Managem                                                                                                    | ent - Internet Explorer provided by DoD                                                                                                    | _                                  |            | $\times$       |
| Filters       Page a column header here to group by that column         M Requirements       Status         Status       *         2 selected Requirements.       *         Page 1 of **********************************                                                                                                    | SELECT REQUIREMENTS                                                                                                    |                                                                                                    |                                    | Н          | elp            |
| All Requirements       #20 TYPE IN TRANSITION AND<br>SELECT YOUR DESIRED COURSE (ONLY<br>ONE)         Status       Image: Second Readiness Capations (I)         Status       Image: Second Readiness Capations (I)         Status       Image: Second Readiness Capations (I)         Pege 1 of * Camera Capations (I)       Pege 20 (I)         #21 CLICK ON ADD SELECTED       Page size: 20 (I)                                                                                                    | Filters *                                                                                                    | Drag a column header here to group by that column                                                                                                    |                                    |            |                |
|                                                                                                    | Filters       * <ul> <li>All Requirements</li> <li>My Unit Requirements</li> <li>Service Directed</li> <li>Battle Skills Test</li> <li>Unit Directed</li> </ul> <li>Status</li> | Page 1 of 1 (2 down)<br># 20 TYPE IN T:<br>SELECT YOUR DESI:<br>Difference (1)<br>Page 1 of 1 (2 down)<br># 21 CLICK ON ADD SELECTED<br># 21 CLICK ON ADD SELECTED | RANSITION AN<br>RED COURSE (<br>E) | ID<br>ONLY | 20 V<br>Cancel |
|                                                                                                    |                                                                                                    |                                                                                                    |                                    |            |                |
|                                                                                                    |                                                                                                    |                                                                                                    |                                    |            |                |

| MCTIMS UNIT Welcome FLETCHER, CRYSTAL MARIE, USMC (Log Out)<br>TRAINING Contacts Help                                                                                                    |                                         |
|----------------------------------------------------------------------------------------------------|-----------------------------------------|
| HOME READINESS PLANNING 👻 CALENDAR UNIT DOCUMENTS IMM 👻 REPORTS 💌 PTP 👻 ADMIN 👻                                                                                                    |                                         |
| Home > <u>Calendar</u> > Calendar Event - Edit                                                                                                    |                                         |
| IN HAS BN MCIPAC-MCB CAMP BUTLER JA > ALPHA CO H&S BN MCIPAC-MCB CAMP BUTLER >                                                                                                    |                                         |
| Edit Calendar Event (ALPHA CO H&S BN MCIPAC-MCB CAMP BUTLER)                                                                                                    |                                         |
| Details T & R Event Cost Data Documents Taskers Requirements Roster Change Reqs. Schedule TSR Event Report                                                                                                    |                                         |
| Requirements                                                                                                    | Add Certification Items Add Requirement |
| Requirement Description                                                                                                    | Status                                  |
|                                                                                                    | <u> </u>                                |
| Control (2)     Transition address     Control (2)     Transition address     Transition address     Transition address     Trans | INCOMPLETE                              |
|                                                                                                    | INCOMPLETE                              |
| #22 CLICK SELECT ROSTER                                                                                                    |                                         |
|                                                                                                    |                                         |
|                                                                                                    |                                         |
|                                                                                                    |                                         |
|                                                                                                    |                                         |
|                                                                                                    |                                         |
|                                                                                                    |                                         |
|                                                                                                    |                                         |
| Page 1 of 1 (sinterms) [1]                                                                                                    | Page size: 50 V                         |
| Customize Columns                                                                                                    |                                         |
| Roster                                                                                                    | Add Marines Score                       |
| First Name 🔺 Last Name 🔺 MI 🔺 DOD ID Rank MOS Unit                                                                                                    |                                         |
| No data to display                                                                                                    |                                         |
|                                                                                                    |                                         |
| NO data to paginate                                                                                                    | #23 CLICK ON ADD<br>MARINES             |
|                                                                                                    |                                         |
|                                                                                                    |                                         |

|                       |                            |              | TR                                   | AINING                              | â                                               | Co                                                                                    | itacts Help                                         |                                           |                                       |             |      |
|-----------------------|----------------------------|--------------|--------------------------------------|-------------------------------------|-------------------------------------------------|---------------------------------------------------------------------------------------|-----------------------------------------------------|-------------------------------------------|---------------------------------------|-------------|------|
|                       |                            |              |                                      |                                     |                                                 |                                                                                       |                                                     |                                           |                                       |             |      |
|                       |                            |              |                                      |                                     |                                                 |                                                                                       |                                                     |                                           |                                       |             |      |
| CO H&S BN MCIPA       | <i> [</i> Individual Marin | ne Manage    | ement - Internet Explorer pr         | rovided by DoD                      |                                                 |                                                                                       |                                                     |                                           | - 0                                   | ×           |      |
| O H&S BN              | SELECT MARINE              | S            |                                      |                                     |                                                 |                                                                                       |                                                     |                                           |                                       |             |      |
|                       | Trained/Untrai             | ined data is | current as of 1/28/2021 4:24         | :17 AM UTC                          |                                                 |                                                                                       |                                                     |                                           |                                       | x           |      |
| Documents             | REQUIREMENT                | DETAILS      |                                      |                                     |                                                 |                                                                                       |                                                     |                                           |                                       |             |      |
|                       | Title:                     | Transit      | ion Readiness Capstone (TZ)          |                                     |                                                 | 10 De Thisis a thit Assistable servicement of the B                                   |                                                     | ····                                      | L 14                                  | Add Cert    | dies |
|                       | Description:               | i raining    | is required upon completion or 1/    | A, but no later than 90 di          | ays from EAS/ Reprement LAW MCO 170             | U.21. This is a Unit Assignable requirement and the N                                 | annes required to complete the tra                  | aining my be manualiy assigned to complet | te it.                                |             |      |
|                       | Actions                    | *            | Search Unit: ALPHA CO H&S E          | IN MCIPAC-MCB CAMP B                | Surfler Search ALL Marines                      |                                                                                       |                                                     |                                           |                                       |             |      |
| upon completion of T. | Clear Selected             |              | Search Results                       |                                     |                                                 |                                                                                       |                                                     |                                           |                                       |             |      |
| 12-14 months prior to | Select All                 |              | Drag a column header here to         | group by that column                |                                                 |                                                                                       |                                                     |                                           |                                       |             |      |
|                       | Status                     | *            | DOD ID La                            | ist Name                            | First Name                                      | MI Rank MOS U                                                                         | nit                                                 | Billet                                    | 1                                     |             |      |
|                       | 1 selected Marines.        |              | pe<br>1450020072 De                  | draza                               | Pressage                                        | 1 SECT 2044 D                                                                         | LAV                                                 | CONTRACTING OFFIC                         |                                       |             |      |
| Rank MOS              |                            |              | #24 TY<br>Page 1 of 2 (14 items) ⓒ [ | PE IN TH<br>#25 ON<br><b>1] 2 ≥</b> | E NAME OF THE<br>(THIS)<br>NCE FOUND SELE<br>#2 | MARINE(S) THE SYST<br>SCREEN IS BLOCK DU<br>CT THE MARINE BY CH<br>6 CLICK ON ADD SEL | EM WILL AUTC<br>E TO PII)<br>HECKING THE S<br>ECTED | MATICALLY POPU                            | LATE<br>Page size: 13<br>Add Selected | ∠<br>Cancel |      |
| display               |                            |              |                                      |                                     |                                                 |                                                                                       |                                                     |                                           |                                       |             |      |
|                       |                            |              |                                      |                                     |                                                 |                                                                                       |                                                     |                                           |                                       |             |      |

|                                                                                                    | UNIT Welcome FLETCHER, CRYSTAL MARIE, USMC (Log Out)<br>TRAINING                                                                                                    |                                        |
|----------------------------------------------------------------------------------------------------|----------------------------------------------------------------------------------------------------|----------------------------------------|
| straight grunne straig grunne straight grunne straight grunne                                                                                                    | HOME READINESS PLANNING - CALENDAR UNIT DOCUMENTS IMM - REPORTS - PTP - ADMIN -                                                                                                    | a la                                   |
|                                                                                                    | Home > <u>Calendar</u> > Calendar Event - Edit                                                                                                    |                                        |
|                                                                                                    | Res BN MCIPAC-MCB CAMP BUTLER JA > ALPHA CO HRS BN MCIPAC-MCB CAMP BUTLER >                                                                                                    |                                        |
| This Revel:         Texter         Texter         Texter         Texter         Texter         Add Scattable Texter           Requirement:         Description         Description                                                                                                    | Edit Calendar Event (ALPHA CO H&S BN MCIPAC-MCB CAMP BUTLER)                                                                                                    |                                        |
| Requirements       State         Requirements       State         Requirements       State         Requirements       State         Requirements       State         Requirements       State         Requirements       State         Requirements       State         Requirements       Requirements         Requirements       Requirement set for State         Requirements       Requirement set for State         Requirements       Requirement set for State         Requirements       Requirement set for State         Requirements       Requirement set for State         Requirements       Requirement set for State         Requirements       Requirement set for State         Requirements       Requirement set for State         Requirements       Requirement set for State         Requirements       Requirement set for State         Requirements       Requirement set for State         Requirements       Requirement set for State         Requirement set for State       Requirement set for State         Requirement set for State       Requirement set for State         Requirement set for State       Requirement set for State         Requirement set for State                                                                                                    | Details     T & R Events     Event Cost Data     Documents     Taskers     Requirements     Roster     Change Reqs.     Schedule     TSR     Event Report                                                                                                    |                                        |
| Posterior Decryton     O Calcut States     Tracking is regard upon conjuktor of TA, but no blar than 50 days from BS/Pattername XM NCD 170.21. This is a Like Assignable regarder to conjukte the training my be resulted y assigned to conjukte the training my be resulted y assigned to conjukte the training my be resulted of the training my be resulted of the training my be resulted of the training my be resulted of the training my be resulted of the training my be resulted of the training my be resulted of the training my be resulted of the training my be resulted of the training my be resul                                                                                                    | Requirements                                                                                                    | dd Certification Items Add Requirement |
| Peterson       Calculation         Peterson       Calculation         Peterson       Calculation         Peterson       Calculation         Contrast       Scontrast         Peterson       Calculation         Contrast       Calculation         Contrast       Calculation <t< td=""><td>Requirement Description</td><td>Status</td></t<>                                                                                                    | Requirement Description                                                                                                    | Status                                 |
|                                                                                                    | □ Solect Roster                                                                                                    | <u> </u>                               |
| Page 1 of 10 kmm [1]<br>Page 1 of 10 kmm [1]<br>Page 2 of 10 kmm [1]<br>Page 2 of 10 kmm [1] | Transition Readiness<br>Capstone (TZ) Training is required upon completion of TA, but no later than 90 days from EAS/Retirement IAW MCO 1700.21. This is a Unit Assignable requirement and the Marines required to complete the training my be manually assigned to complete it.                                                                                                    | INCOMPLETE                             |
| Page 1 of 1 (3 items) [1] Page size: 50 v Customize Columns  Customize Columns  Roster  Add Marines Score  First Name  Last Name  MI  DOD ID Rank MO5 Unit Jacob  Customize Lof 1 (1 items) [1]                                                                                                    |                                                                                                    |                                        |
| Customize Columns     Roster     Add Marines     Score     Jacob     Customize Loft (1 time)     Ill     Page Loft (1 time)     Ill                                                                                                    | Page 1 of 1 (3 items) [1]                                                                                                    | Page size: 50 🗸                        |
| Add Marines       Score         First Name       Last Name       MI × DOD ID       Rank       MOS       Unit         Jacob       Image: Control of the start of the start o                                                                                                    | Customize Columns                                                                                                    |                                        |
| First Name       Last Name       MI       DOD ID       Rank       MOS       Unit         Jacob                                                                                                    | Roster                                                                                                    | Add Marines Score                      |
| Pane inf 1 (1 items) [1]                                                                                                    | First Name     A     Last Name     MI     MOS     Unit       Jacob     Image: Comparison of the second second se |                                        |
|                                                                                                    | Page 1 of 1 (1 items) [1]                                                                                                    | Page size: 10                          |
| #27 CLICK ON SCORE                                                                                                    |                                                                                                    | #27 CLICK ON SCORE                     |

|                      | 🥖 Indivi                                                                       | idual Mai   | rine Management - Internet         | Explorer provided by [ | )oD                                           |                                                  |                                                         |                                  |             |                              |                                          |   | _           | D X         |        |  |
|----------------------|--------------------------------------------------------------------------------|-------------|------------------------------------|------------------------|-----------------------------------------------|--------------------------------------------------|---------------------------------------------------------|----------------------------------|-------------|------------------------------|------------------------------------------|---|-------------|-------------|--------|--|
| ia co has e<br>CO H8 | BTraining Roster ( Incomplete ) - Unit: ALPHA CO H&S BN MCIPAC-MCB CAMP BUTLER |             |                                    |                        |                                               |                                                  |                                                         |                                  |             | Help                         |                                          |   |             |             |        |  |
|                      | REQUIR                                                                         | EMENT:      | ess Capstone (TZ) V                |                        | ESCRIPTION:<br>raining is re                  | quired upon c                                    | ompletion of TA,                                        | E<br>but                         | EVENT DATE: | <b>—</b> .                   | EVENT TITLE:<br>Multi-requirement roster |   |             |             |        |  |
| Documen              | COMME                                                                          | NTS:        |                                    | r<br>1                 | o later than<br>700.21. This<br>nd the Marine | 90 days from 1<br>is a Unit As:<br>s required to | EAS/Retirement I<br>signable require<br>complete the tr | AW MCO \land 🗌<br>ment<br>sining | 20210127    | 🛄 *                          |                                          |   |             |             |        |  |
|                      |                                                                                |             |                                    | <u>с</u> п             | y be manually                                 | assigned to (                                    | complete it.                                            | ~                                |             |                              |                                          |   |             |             | Add Ce |  |
|                      |                                                                                |             |                                    |                        |                                               |                                                  |                                                         |                                  |             |                              |                                          | x | LSX PDF V   | Vord CSV    |        |  |
| ed upon comp         | Score                                                                          | sheet (l    | Roster Size: 1)                    |                        |                                               |                                                  |                                                         |                                  |             |                              |                                          |   | View Roster | Add Marines |        |  |
| red 12-14 mon        | •                                                                              |             | DOD ID                             | Last Name              | A Fi                                          | irst Name                                        | ▲ M                                                     | I 🔺 Rar                          | nk          | Transition R<br>Trained / Ur | eadiness Capstone (TZ)<br>ntrained       |   |             |             |        |  |
|                      |                                                                                | •           |                                    |                        |                                               |                                                  |                                                         | LOP                              | PL          | Trained                      |                                          |   |             | 0           |        |  |
|                      | Remove 9                                                                       | Selected Ma | arines                             |                        |                                               |                                                  |                                                         |                                  |             |                              |                                          |   |             |             |        |  |
|                      |                                                                                | Save        | Submit for<br>#28 CLICK<br>CERTIFI | ON SUBMIT<br>CATION    | Close                                         |                                                  |                                                         |                                  |             |                              |                                          |   |             |             |        |  |
| Ref.                 |                                                                                |             |                                    |                        |                                               |                                                  |                                                         |                                  |             |                              |                                          |   |             |             |        |  |
| 8 LCpl               |                                                                                |             |                                    |                        |                                               |                                                  |                                                         |                                  |             |                              |                                          |   |             |             |        |  |
|                      |                                                                                |             |                                    |                        |                                               |                                                  |                                                         |                                  |             |                              |                                          |   |             |             |        |  |

|           |                                                                          |                                                | UNC                                                                           | LASSIFIED                                                                                    |          |                                                                   |                  |   |
|-----------|--------------------------------------------------------------------------|------------------------------------------------|-------------------------------------------------------------------------------|----------------------------------------------------------------------------------------------|----------|-------------------------------------------------------------------|------------------|---|
| G<br>File | □Training Roster ( Incomplete ) - Un<br>Scoresheet Manager: FLETCHER, CF | nit: ALPHA CO H&S BN MCIPAC-MC<br>RYSTAL MARIE | B CAMP BUTLER                                                                 | EVENT DATE-                                                                                  | EVENT TI | TI E-                                                             | Help             | Ð |
|           |                                                                          |                                                | IN :                                                                          | EVENT DATE:<br>20200422                                                                      | EVENT TI | TLE:<br>Sssistance Calls Officer (CACO) Annual Training<br>XLSX F | DF Word CSV      |   |
|           | Scoresheet (Roster Size: 1) DOD ID                                       | Last Name                                      | First Name                                                                    | ▲ MI                                                                                         | Rank     | View Ro                                                           | ster Add Marines |   |
|           |                                                                          |                                                | Message from webpage                                                          |                                                                                              | TGT      |                                                                   | 0                |   |
|           | Remove Selected Marines Save Submit                                      | t for Certification Close                      | Marking this scoreshee<br>No additional edits wil<br>want to finalize the sco | t complete will finalize the scoreshee<br>I be able to be made.  Click OK if you<br>resheet. |          |                                                                   |                  |   |
| P         |                                                                          |                                                |                                                                               | OK Cance                                                                                     | el       |                                                                   |                  |   |
|           |                                                                          |                                                | 4                                                                             | 29 CLICK ON OK                                                                               |          |                                                                   |                  |   |
| F         |                                                                          |                                                |                                                                               |                                                                                              |          |                                                                   |                  |   |
|           |                                                                          |                                                |                                                                               |                                                                                              |          |                                                                   | 6:26 DM          |   |
|           | 📄 < 📴 🤗                                                                  | ₽ 🔄                                            |                                                                               |                                                                                              |          | ^ ▣ ঢ়                                                            | × 1/30/2021      | 4 |

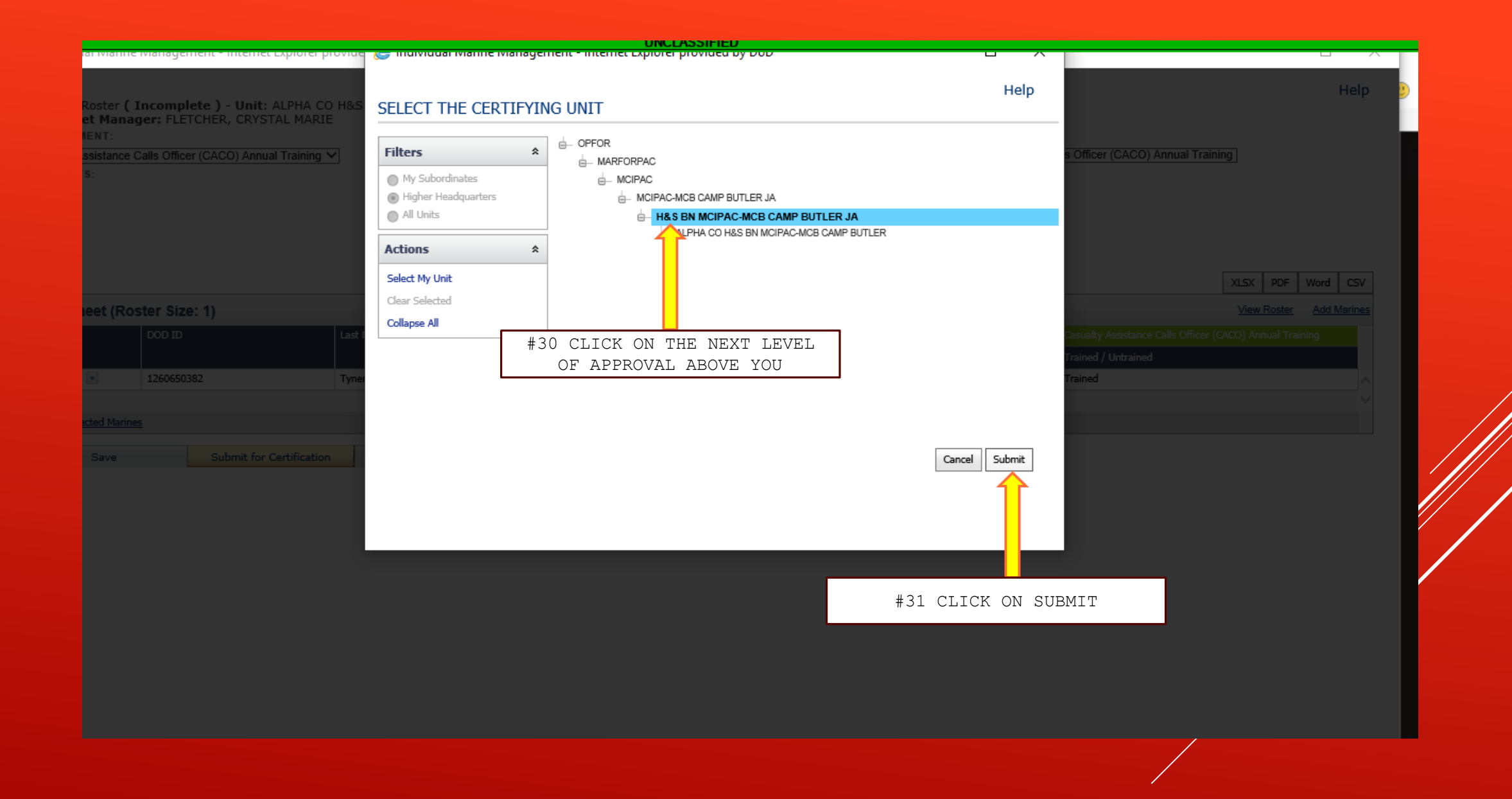

# COMPLETE